## Consulta de HRG en SS3 vía WEB

Para visualizar las hojas del Registro Grafico Rural desde la aplicación WEB "Sistema de Información Territorial para Profesionales", se debe abrir la ventana "Administración de Mensuras Digitales" – "Buscar Plano" En "Plano" ingresar: El N° del Dpto En serie "16" código correspondiente a HRG El Nro de la hoja a consultar Y "1900" en el Año

| Dirección de Catastro<br>Provincia de Córdoba |                                      |                   |              |
|-----------------------------------------------|--------------------------------------|-------------------|--------------|
| Descargar Aplicación                          | Administración de Mensuras           | Buscar Expediente | Buscar Plano |
|                                               |                                      |                   |              |
| Plano Expediente                              |                                      |                   | -            |
|                                               | 25 16 123 1900<br>Dpto Serie Nro Año | Buscar            |              |

Presionando "Buscar" la aplicación muestra los Planos encontrados

| Dirección de Catastro<br>Provincia de Córdoba |                               |                      |                 |            |         |              |
|-----------------------------------------------|-------------------------------|----------------------|-----------------|------------|---------|--------------|
| Descargar Aplicación                          | Administra                    | ición de Mens        | suras           | Buscar Exp | ediente | Buscar Plane |
| ano Expediente                                | 25 16<br>Dpto Ser             | 123<br>ie Nro        | 1900<br>Año     | Buscar     |         |              |
| Planos encontrados                            | •                             |                      |                 |            |         |              |
| Código                                        | Tipo Plano                    | Cantidad<br>Imágenes | Fecha<br>Visado | Expediente | Fecha   | Expediente   |
| 25-16-123-1900                                | Hojas del Registro<br>Grafico | 1                    |                 | HRG 123    |         | -1           |

Presionando sobre Código del Plano se despliega la opción ver o guardar el archivo en la PC.

## Importante:

Una misma hoja puede estar repetida cuando abarca más de un Dpto., en estos casos cada hoja contendrá solo las parcelas del Dpto. seleccionado.

Cuando el N° de hoja tiene más de 3 dígitos corresponde a hojas de otras escalas que surgen por división de la HRG 1: 50 000 (ver Plan Cartográfico Provincial)